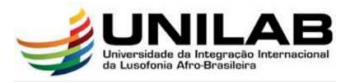

### **UNILAB-Acadêmico – Tutorial para Windows**

Segue passo-a-passo para se conectar na nova rede WiFi da Universidade da Integração Internacional da Lusofonia Afro-Brasileira (UNILAB)

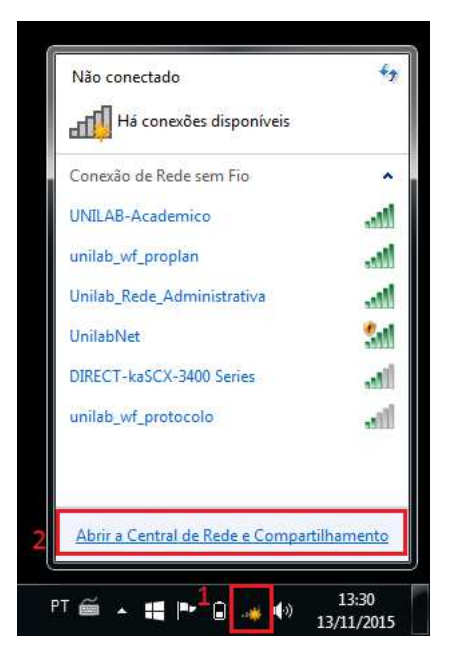

1. Buscar todas as redes sem fio disponíveis clicando no ícone do WiFI;

2. Clicar em "Abrir a Central de Rede e Compartilhamento";

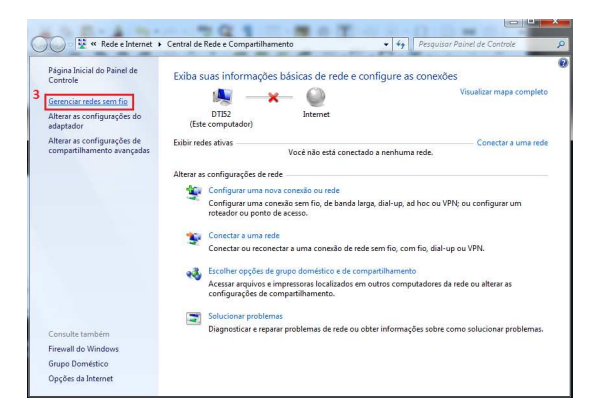

3. Clicar em "Gerenciar redes sem fio";

|                               | B                                                           | -                                  | 1 10 10 10 10                      |                   | 00                                | × |
|-------------------------------|-------------------------------------------------------------|------------------------------------|------------------------------------|-------------------|-----------------------------------|---|
| <b>G</b>                      | 📶 🕨 Painel de Controle 🕨 F                                  | lede e Internet 🔸                  | Gerenciar Redes Sem Fio            | • <del>\$</del> 9 | Pesquisar Gerenciar Redes Sem Fia | Q |
| Geren<br>4 <sup>O Winde</sup> | ciar redes sem fio que u<br>ows tenta se conectar a essas n | usem (Conexã<br>edes na ordem list | o de Rede sem Fio)<br>ada abaixo.  |                   |                                   |   |
| Adicionar                     | Propriedades do adaptador                                   | Tipos de perfil                    | Central de Rede e Compartilhamento |                   |                                   | 0 |
| Ad                            | icionar uma rede sem fio                                    |                                    |                                    |                   |                                   |   |
|                               |                                                             |                                    |                                    |                   |                                   |   |
|                               |                                                             |                                    |                                    |                   |                                   |   |
|                               |                                                             |                                    |                                    |                   |                                   |   |
|                               |                                                             |                                    |                                    |                   |                                   |   |
|                               |                                                             |                                    |                                    |                   |                                   |   |
|                               |                                                             |                                    |                                    |                   |                                   |   |
|                               |                                                             |                                    |                                    |                   |                                   |   |
|                               |                                                             |                                    |                                    |                   |                                   |   |
|                               |                                                             |                                    |                                    |                   |                                   |   |
|                               |                                                             |                                    |                                    |                   |                                   |   |
|                               |                                                             |                                    |                                    |                   |                                   |   |
| lui.                          | 0 itens                                                     |                                    |                                    |                   |                                   |   |

#### 4. Clicar em "Adicionar";

| Como | deseja adicionar a rede?                                                                                                    |
|------|----------------------------------------------------------------------------------------------------|
| 2    | Criar um perfil de rede manualmente<br>Isso cria um novo perfil de rede ou localiza uma rede existente e salva um perfil<br>para ela no computador. Vocé precisa conhecer o nome da rede (SSID) e a chave<br>de segurança (se aplicável). |
| 4    | Criar rede ad hoc<br>Cria uma rede temporária para o compartilhamento de arquivos ou de uma<br>conexão com a Internet                                                                                                    |
|      |                                                                                                    |

### 5. Clicar em "Criar um perfil de rede manualmente";

| 9                     | 3        |                                                        |  |
|-----------------------|----------|--------------------------------------------------------|--|
| Nome da rede:         | 6        | UNILAB-Academico                                       |  |
| Tipo de segurança:    | 7        | WPA2-Enterprise                                        |  |
| Tipo de criptografia: | 8        | AES                                                    |  |
| Chave de Segurança    | :        | Ocultar caracteres                                     |  |
| 📝 Iniciar esta co     | onexão a | utomaticamente                                         |  |
| 🕅 Conectar mes        | smo que  | e a rede não esteja transmitindo                       |  |
| Aviso: com e          | sta opçã | ão, a privacidade do computador poderá estar em risco. |  |

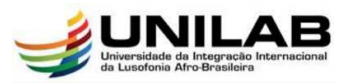

# dtı

6. Digitar o Nome da rede: "UNILAB-Academico";

7. Selecionar o Tipo de segurança: **WPA2-Enterprise**;

- 8. Selecionar o tipo de criptografia: AES;
- 9. Clique em "Avançar";

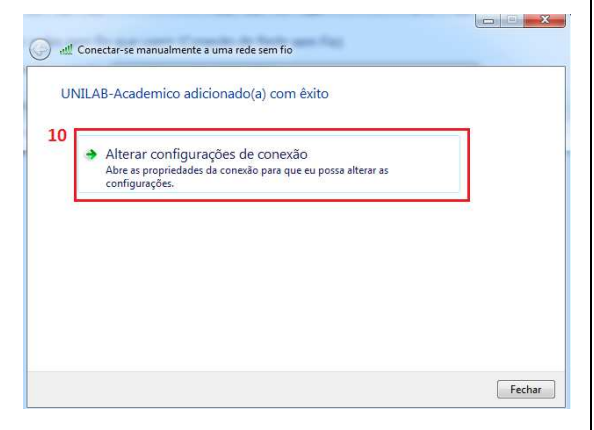

### 10. Clique em "Alterar configurações de conexão";

| Conexão Segurança           |                                                |
|-----------------------------|------------------------------------------------|
| Nome:                       | UNILAB-Academico                               |
| SSID:                       | UNILAB-Academico                               |
| Tipo de rede:               | Ponto de acesso                                |
| Disponibilidade de<br>rede: | Todos os usuários                              |
| Conectar autom              | aticamente quando esta rede estiver ao alcance |
| Conectar a uma              | rede preferencial, se disponível               |
| Conectar mesmo              | que a rede não esteja transmitindo seu nome    |
| (SSID)                      | raçãos do conovião MILAN                       |
|                             | ações de conexão WEAN                          |
| Configurar                  |                                                |
|                             |                                                |
|                             |                                                |
|                             |                                                |
|                             |                                                |
|                             |                                                |
|                             |                                                |
|                             |                                                |
|                             |                                                |
|                             |                                                |
|                             |                                                |

11. Clicar na aba "Segurança";

| Tipo de segurança:                       | WPA2-Enterprise                   | •   |
|------------------------------------------|-----------------------------------|-----|
| Tipo de criptografia:                    | AES                               | •]  |
| Lembrar minhas cr<br>sempre que fizer lo | edenciais para esta cone;<br>ogon | kão |
|                                          | wancadas                          |     |
| Configurações a                          |                                   |     |

### 12. Do lado de "Microsoft: EAP protegido (PEAP)" clique em "Configurações";

| conectar:                              |                                           | - 11 C                |                     |
|----------------------------------------|-------------------------------------------|-----------------------|---------------------|
| Validar c                              | ertificado do servid                      | or                    |                     |
| Conecta                                | r-se a estes servid                       | ores:                 |                     |
| 1                                      |                                           |                       |                     |
| 202.47.17                              | ()                                        |                       |                     |
|                                        | s de cerdificação rai                     | + connaveis:          |                     |
| Autoric                                | ade Certificadora B                       | aiz Brasileira v2     | 1                   |
| Baltimo                                | re CyberTrust Root                        |                       | 1                   |
| Class 3                                | Public Primary Cert                       | tification Authority  |                     |
| DigiCer                                | t Assured ID Root (                       | CA                    |                     |
| DigiCer                                | t Global Root CA                          |                       |                     |
| DigiCer                                | t High Assurance E                        | V Root CA             | -                   |
| 4                                      |                                           | m                     |                     |
| autorida                               | des de certificação<br>todo de Autenticaç | confláveis.<br>ão:    | 14                  |
| enha segur                             | a (EAP-MSCHAP v2)                         | )                     | Configurar.         |
| Ativar Rec                             | onexão Rápida                             |                       | -                   |
| Impor Pro                              | eção de Acesso à F                        | Rede                  |                     |
| 10000000000000                         | ar se o servidor nã                       | o tiver TLV com ligaç | ção de criptografia |
| Desconect                              | rivaridade de                             |                       |                     |
| Desconect<br>Habilitar P<br>Identidade |                                           |                       |                     |

13. Desmarcar a caixa "Validar certificado do servidor";

14. Do lado de "Senha segura (EAP-MSCHAPv2)" Clique em "Configurar";

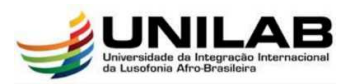

| Propriedades | de EAP MSC                    | HAPv2                                           |  |
|--------------|-------------------------------|-------------------------------------------------|--|
| Ao conectar: | e:                            |                                                 |  |
| .5 Usar au   | tomaticamente<br>o Windows (e | e meu nome e senha de<br>o domínio, se houver). |  |
|              |                               | 1                                               |  |
| 16           | ОК                            | Cancelar                                        |  |

15. Desmarcar a caixa "Usar automaticamente meu nome e senha de logon do Windows";

16. Clique em "OK" para confirmar;

| Validar certificado do servidor Conectar-se a estes servidores: Autoridades de certificação raiz confiáveis: AddTrust External CA Root Autoridade Certificadora Raiz Brasileira v2 Baltimore CyberTrust Root Class 3 Public Primary Certification Authority DigiCert Assured ID Root CA DigiCert Global Root CA DigiCert Global Root CA DigiCert High Assurance EV Root CA Mão solicitar ao usuário autorização para novos servidores ou autoridades de certificação confiáveis.                                                                                                    | o conectar:                                                                                                    |                                                                                                    |                                                         |
|----------------------------------------------------------------------------------------------------|----------------------------------------------------------------------------------------------------|----------------------------------------------------------------------------------------------------|---------------------------------------------------------|
| Conectar-se a estes servidores:  Autoridades de certificação raiz confiáveis:  Autoridade Certificadora Raiz Brasileira v2 Baltimore CyberTrust Root Class 3 Public Primary Certification Authority DigiCert Assured ID Root CA DigiCert Global Root CA DigiCert Global Root CA DigiCert High Assurance EV Root CA  Mão solicitar ao usuário autorização para novos servidores ou autoridades de certificação confiáveis.  elecionar Método de Autenticação: senha segura (EAP-MSCHAP v2) Configurar. Ativar Reconexão Rápida Impor Proteção de Acesso à Rede Desconectar se o servidor não tiver TLV com ligação de criptografia | Validar cert                                                                                                    | tificado do servidor                                                                                                    |                                                         |
| Autoridades de certificação raiz confiáveis:  AddTrust External CA Root Autoridade Certificadora Raiz Brasileira v2 Baltimore Cyber Trust Root Class 3 Public Primary Certification Authority DigiCert Assured ID Root CA DigiCert High Assurance EV Root CA DigiCert High Assurance EV Root CA Mão solicitar ao usuário autorização para novos servidores ou autoridades de certificação confiáveis.  elecionar Método de Autenticação: Senha segura (EAP-MSCHAP v2) Ativar Reconexão Rápida Impor Proteção de Acesso à Rede Desconectar se o servidor não tiver TLV com ligação de criptografia                                 | Conectar-                                                                                                    | se a estes servidores:                                                                                                    |                                                         |
| AddTrust External CA Root     Autoridade Certificadora Raiz Brasileira v2     Baltimore CyberTrust Root     Class 3 Public Primary Certification Authority     DigiCert Assured ID Root CA     DigiCert Global Root CA     DigiCert High Assurance EV Root CA     Mão solicitar ao usuário autorização para novos servidores ou     autoridades de certificação confiáveis.                                                                                                    | L                                                                                                    | de certificação raiz confiáveis:                                                                                                    |                                                         |
| Autoridade Certificadora Raiz Brasileira v2     Baltimore CyberTrust Root     Class 3 Public Primary Certification Authority     DigiCert Assured ID Root CA     DigiCert Global Root CA     DigiCert High Assurace EV Root CA     Mão solicitar ao usuário autorização para novos servidores ou autoridades de certificação confiáveis. elecionar Método de Autenticação: Senha segura (EAP-MSCHAP v2)     Configurar.     Ativa Reconexão Rápida     Impor Proteção de Acesso à Rede     Desconectar se o servidor não tiver TLV com ligação de criptografia     Habilitar Privacidade de                                       | AddTrust                                                                                                    | External CA Root                                                                                                    | *                                                       |
| Baltimore CyberTrust Root     Class 3 Public Primary Certification Authority     DigiCert Assured ID Root CA     DigiCert Global Root CA     DigiCert High Assurance EV Root CA     viii      Não solicitar ao usuário autorização para novos servidores ou     autoridades de certificação confiáveis.  elecionar Método de Autenticação: Senha segura (EAP-MSCHAP v2)     Configurar. Ativar Reconexão Rápida Impor Proteção de Accesso à Rede Desconectar se o servidor não tiver TLV com ligação de criptografia Habilitar Privacidade de                                                                                     | Autoridad                                                                                                    | de Certificadora Raiz Brasileira v2                                                                                                    | 2                                                       |
| Class 3 Public Primary Certification Authority DigiCert Assured ID Root CA DigiCert Global Root CA DigiCert High Assurance EV Root CA Não solicitar ao usuário autorização para novos servidores ou autoridades de certificação confláveis.  elecionar Método de Autenticação: Senha segura (EAP-MSCHAP v2) Configurar. Ativar Reconexão Rápida Impor Proteção de Acesso à Rede Desconectar se o servidor não tiver TLV com ligação de criptografia Habilitar Privacidade de                                                                                                    | 🗐 Baltimore                                                                                                    | CyberTrust Root                                                                                                    | 1.0                                                     |
| DigiCert Assured ID Root CA DigiCert Global Root CA DigiCert High Assurance EV Root CA Initial Assurance EV Root CA Não solicitar ao usuário autorização para novos servidores ou autoridades de certificação confiáveis. elecionar Método de Autenticação: Senha segura (EAP-MSCHAP v2)   Ativar Reconexão Rápida Impor Proteção de Acesso à Rede Desconectar se o servidor não tiver TLV com ligação de criptografia                                                                                                    | Class 3 Pu                                                                                                    | ublic Primary Certification Author                                                                                                    | ity                                                     |
| DigiCert Global Root CA DigiCert High Assurance EV Root CA Inão solicitar ao usuário autorização para novos servidores ou autoridades de certificação confiáveis. elecionar Método de Autenticação: Senha segura (EAP-MSCHAP v2) Configurar. Ativar Reconexão Rápida Impor Proteção de Acesso à Rede Desconectar se o servidor não tiver TLV com ligação de criptografia                                                                                                    | 📃 DigiCert A                                                                                                    | Assured ID Root CA                                                                                                    |                                                         |
| DigiCert High Assurance EV Root CA        DigiCert High Assurance EV Root CA                                                                                                    | DigiCert 0                                                                                                    | Global Root CA                                                                                                    |                                                         |
| III     Não solicitar ao usuário autorização para novos servidores ou<br>autoridades de certificação confiáveis.  elecionar Método de Autenticação: Senha segura (EAP-MSCHAP v2)     Configurar.  Ativar Reconexão Rápida Impor Proteção de Acesso à Rede Desconectar se o servidor não tiver TLV com ligação de criptografia Habilitar Privacidade de                                                                                                    |                                                                                                    |                                                                                                    |                                                         |
| Não solicitar ao usuário autorização para novos servidores ou<br>autoridades de certificação confiáveis.  elecionar Método de Autenticação: ienha segura (EAP-MSCHAP v2)  Ativar Reconexão Rápida Impor Proteção de Acesso à Rede Desconectar se o servidor não tiver TLV com ligação de criptografia Habilitar Privacidade de                                                                                                    | DigiCert H                                                                                                    | ligh Assurance EV Root CA                                                                                                    | +                                                       |
|                                                                                                    | DigiCert H                                                                                                    | tigh Assurance EV Root CA<br>III<br>ar ao usuário autorização para n                                                                                                    | • • •                                                   |
|                                                                                                    | DigiCert I     DigiCert I     DigiCert I     DigiCert I     DigiCert I     DigiCert I     Não solicit     autoridade  elecionar Métod enha segura (     Ativar Recon     Impor Proteç     Desconectar     Habilitar Priv.     Identidade | tigh Assurance EV Root CA<br>III<br>ar ao usuário autorização para n<br>es de certificação confiáveis.<br>do de Autenticação:<br>EAP-MSCHAP v2)<br>mexão Rápida<br>ção de Acesso à Rede<br>se o servidor não tiver TLV com<br>acidade de | vovos servidores ou Configurar. ligação de criptografia |

17. Clique em "OK" novamente.

| Conexão Segurança                                                                                               |                                    |           |                      |
|----------------------------------------------------------------------------------------------------|------------------------------------|-----------|----------------------|
| Tipo de segurança:                                                                                              | WPA2-Er                            | nterprise | 2                    |
| Tipo de criptografia:                                                                                           | AES                                |           | 8                    |
| the second second second second second second second second second second second second second second second se | IO (PEAP)                          | · · ·     | Configurações        |
| Lembrar minhas crede<br>sempre que fizer logo                                                                   | enciais p <mark>ara</mark> e<br>on | sta cone  | Configurações<br>xão |
| Lembrar minhas cred<br>sempre que fizer logo     S     Configurações ava                                        | enciais para e<br>on<br>ançadas    | sta cone  | Configurações<br>xão |
| Lembrar minhas cred<br>sempre que fizer logo     Sempre que fizer logo     Configurações ava                    | ançadas                            | sta cone  | Configurações<br>xão |

18. Clique em "Configurações Avançadas";

| nfigurações 802.1X Configurações d                            | o padrão 802,11              |
|---------------------------------------------------------------|------------------------------|
| 🕼 Especificar o modo de autenticaçã                           | ăo:                          |
| Autenticação de usuário                                       | Salvar credenciais           |
| Excluir credenciais para todos                                | os usuários                  |
| 🔲 Habilitar logon único para esta rec                         | de                           |
| Executar imediatamente antes                                  | s do logon de usuário        |
| 🕖 Executar imediatamente após                                 | o logon de usuário           |
| Atraso máximo (segundos):                                     | 10                           |
| Permitir que caixas de diálogo exibidas durante o logon único | adicionais sejam<br>o        |
| Esta rede usa LANs separadas<br>autenticação de máquina e de  | s virtuais para<br>: usuário |
|                                                               |                              |
|                                                               |                              |
|                                                               |                              |
|                                                               |                              |
|                                                               |                              |
|                                                               |                              |

19. Marque a caixa "Especificar o modo de autenticação" e selecione a opção Autenticação de usuário.

20. Clique em "OK".

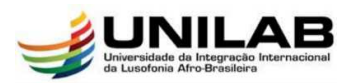

| Conexão Segurança                                                  |                                  |
|--------------------------------------------------------------------|----------------------------------|
| Tipo de segurança:                                                 | WPA2-Enterprise                  |
| Tipo de criptografia:                                              | AES                              |
| Microsoft: EAP protegic                                            | do (PEAP)   Configurações        |
| Lembrar minhas cred                                                | denciais para esta conexão       |
| Lembrar minhas cred<br>sempre que fizer log                        | denciais para esta conexão<br>on |
| Lembrar minhas cred     sempre que fizer log     Configurações ave | denciais para esta conexão<br>on |
| Lembrar minhas cred<br>sempre que fizer log     Configurações ave  | denciais para esta conexão<br>on |
| Lembrar minhas cred<br>sempre que fizer log     Configurações avi  | denciais para esta conexão<br>on |

21. Clique em "OK" para finalizar a configuração";

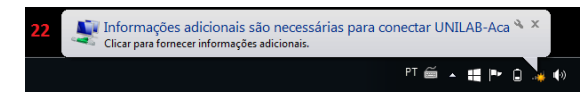

22. Clique neste balão que irá surgir solicitando informações adicionais;

| egurança do W                | lindows                            |    |
|------------------------------|------------------------------------|----|
| Autenticae<br>Digite as cree | ção de Rede<br>Ienciais do usuário |    |
|                              | Nome de usuário                    | 23 |
|                              | Senha                              |    |

23. Insira seu usuário e senha dos sistemas SIG;

| Conectado no momento a:              | 47 *                |
|--------------------------------------|---------------------|
| HILAB-Academico<br>Acesso à Internet |                     |
| Conexão de Rede sem Fio              | 1                   |
| UNILAB-Academico Conect              | tado 📶              |
| unilab_wf_proplan                    | liter               |
| Unilab_Rede_Administrativa           | lites               |
| UnilabNet                            | 201                 |
| unilab_wf_protocolo                  |                     |
|                                      | *                   |
| Abrir a Central de Rede e Compa      | rtilhamento         |
| er 🗃 🔺 📫 🕪                           | 13:37<br>13/11/2015 |

24. Finalizando os procedimentos anteriores, sua conexão deve ser realizada com sucesso e já pode navegar na Internet pela rede "UNILAB-Academico".

## Observações: Para Windows 8 e posteriores, seguir apenas os passos 22, 23 e 24

Caso vier a ter dificuldades em algum procedimento, pode-se pedir auxílio nos laboratórios de informática na Universidade.

Qualquer dificuldade no processo estamos à disposição para ajudar!

DIRETORIA DE TECNOLOGIA DA INFORMAÇÃO